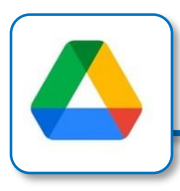

ドライブとは、ファイル(データのこと)を保存する場所のことです。

ドライブは、オンライン上に存在します。そのため、Chromebook からだけでなく、パソコン・タブレット・スマートフォンなどから でもアクセスできます。また、仲間と共有・共同編集も出来ます。 それぞれのGoogleアプリのファイルの保存は自動的にされますが、 保存場所も自動的で「マイドライブ」フォルダに入ります。 G Suite for Education のドライブは、文書ファイルだけでなく、 画像や動画などあらゆるファイルが保存できます。

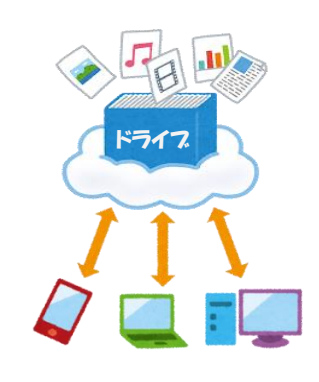

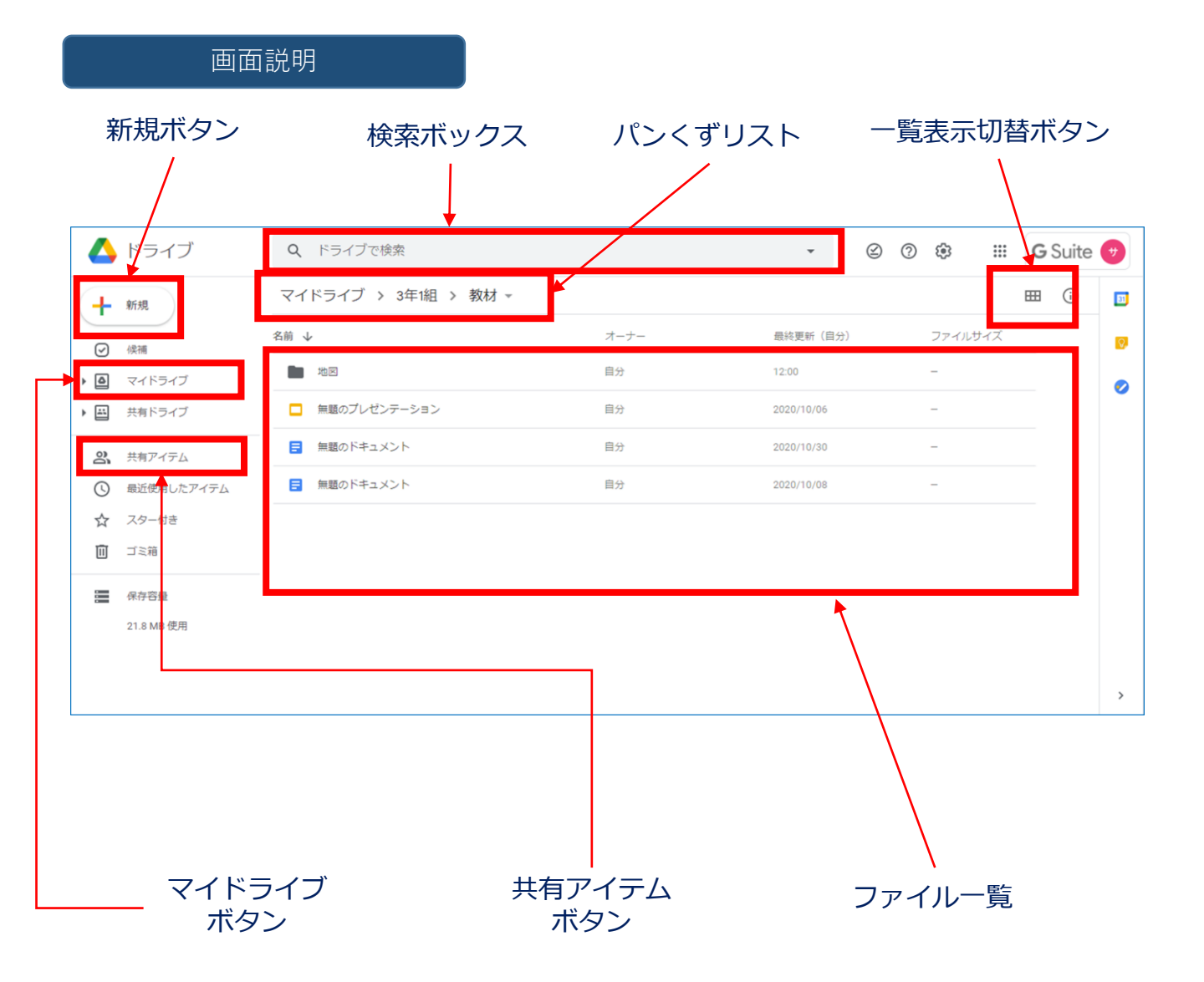

部所説明

### 新規ボタン

今開いているフォルダの中に、新しいフォルダやファイルを 作ります。

「新規ボタン」をクリックして、ポップアップしてきたメニューの中から、<u>"フォルダ"</u>や使いたいアプリをクリックすると、新規のフォルダや選んだアプリが開きます。また、 <u>"アップロード"</u>をクリックすると、自分の端末にあるファイルやフォルダのコピーを保存できます。

ポップアップメニュー ファイルのアップロード ファイルのアップロード

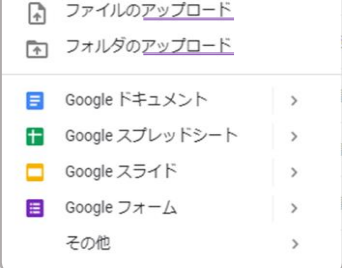

## 検索ボックス

キーワードなどで、ドライブ内のファイルを検索できます。

## パンくずリスト

今現在、どのフォルダを開いて いるかを視覚的に表示していま す。階層順にリストアップされ ており、一番右に表示されてい るフォルダが、現在開いている フォルダです。中に入っている フォルダやファイルの一覧は、 下に表示されています。

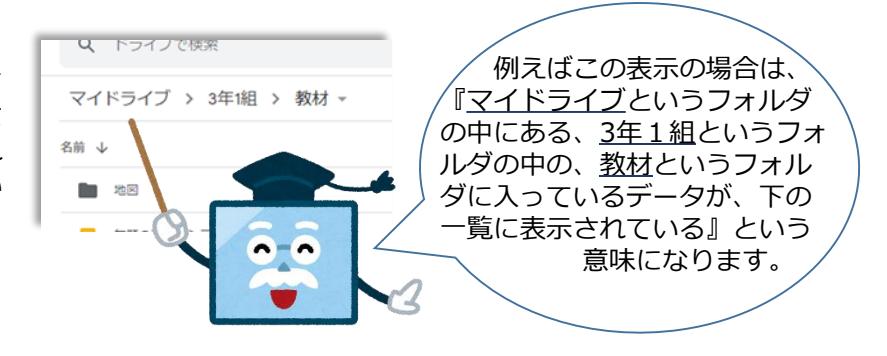

#### 一覧表示切替ボタン

ファイルの一覧表示を、リスト形式とタイル形式とで切替えできます。

※説明の画面はリスト形式です。

# マイドライブ

自分のファイルの保管場所です。それぞれのGoogleアプリのフォルダは自動的にここに、 保存されます。

#### 共有アイテム

他のユーザーと共有しているファイルが表示されます。オーナーしか、そのファイルを削除 することはできません。オーナーがいなくなった時も同様に、ファイルは削除されます。

### ファイル一覧画面

現在開いているフォルダの中の、ファイルやフォルダの一覧が表示されます。